# UPUTA ZA SAMOARHIVIRANJE RADOVA U REPOZITORIJ FILOZOFSKOG FAKULTETA

### Postupak samoarhiviranja

Samoarhiviranje započinje prijavom u Dabar<sup>1</sup> - digitalni repozitorij Filozofskog fakulteta Sveučilišta u Rijeci. Za pristup se koristi AAI@EduHr elektronički identitet. Repozitoriju možete pristupiti:

- na web adresi https://repository.ffri.uniri.hr/
- klikom na ikonicu Dabra na web stranici Fakulteta
- klikom na poveznicu Institucijski repozitorij Dabar na web stranici Knjižnice

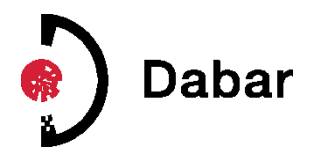

### • Odabir vrste unosa

Nakon prijave u repozitorij, rad se unosi odabirom rada iz padajućeg izbornika **POHRANJIVANJE** ili preuzimanjem podataka putem identifikatora iz vanjskih baza (Hrčak, Crosbi, Crossref, NSK).

| FILOZOFSKI          | Repozitorij Filozofskog<br>fakulteta Rijeka<br>Repozitorij FFRI |                                                        | PREGLEDAVANJE V    | REGLEDAVANJE V I NAPREDNO PRETRAŽIVANJE |                  |                                              |    |
|---------------------|-----------------------------------------------------------------|--------------------------------------------------------|--------------------|-----------------------------------------|------------------|----------------------------------------------|----|
| URIJECI             |                                                                 |                                                        | Pretraži           |                                         | ovaj repozitorij | <sup>(I)</sup> SPECIJALISTIČKI RADOVI        |    |
| Security of Spec    |                                                                 |                                                        |                    |                                         |                  | UMJETNIČKI ZAVRŠNI I<br>DIPLOMSKI RADOVI     |    |
| ~                   |                                                                 | Pohrani                                                |                    |                                         |                  | DISERTACIJE I ZNANSTVE<br>MAGISTARSKI RADOVI | NI |
| 🤞 🗋 🗖               | har                                                             | Dozvoljene akcije za pohranjivanje objekata            |                    |                                         |                  | RADOVI U ČASOPISU                            |    |
|                     | Ibai                                                            |                                                        |                    |                                         |                  | RADOVI U ZBORNIKU                            |    |
|                     |                                                                 | > Preuzimanje podataka                                 | a iz vanjskih baza |                                         |                  | POGLAVLJE U KNJIZI                           |    |
|                     |                                                                 | Baza                                                   |                    |                                         |                  | IZLAGANJE NA SKUPU                           |    |
| POVEZNICE           |                                                                 | Hrčak - Portal znanstvenih časopisa Republike Hrvatske |                    |                                         |                  | KNJIGE                                       |    |
| Postavke repozito   | torija<br>a                                                     | Odaberite bazu iz koje želite<br>Identifikator         | e preuzeti podatke |                                         |                  | SLIKOVNA GRADA                               |    |
| Korisnici           |                                                                 |                                                        |                    |                                         |                  | AUDIO GRADA                                  |    |
| Pohranitelii obieka | ita                                                             | Unesite službeni identifikator (ID) zapisa PRONADI     |                    |                                         |                  | SKUP PODATAKA                                |    |
| Neaktivni objekti   | 0                                                               |                                                        |                    |                                         |                  | OBRAZOVNI SADRŽAJ                            |    |
| Zahtjevi za pristup | Zahtjevi za pristup objektima                                   |                                                        |                    |                                         |                  | OSTALE VRSTE DOKUMENATA                      |    |

<sup>&</sup>lt;sup>1</sup> Upute za autore dostupne su na: https://dabar.srce.hr/autori

# • Metapodatkovni opis

Slijedi unos metapodataka o radu ili uređivanje i nadopunjavanje podataka preuzetih iz vanjskih baza. Metapodatkovni opis razlikuje se ovisno o vrsti rada koja se pohranjuje, a osnovni opis sadrži sljedeće:

- Podaci o autoru/ima
- Jezik dokumenta
- Naslov dokumenta
- Sažetak
- Jezik sažetka
- o Ključne riječi
- o Jezik ključnih riječi
- $\circ \quad \text{Vrsta rada}$
- $\circ \quad \text{Vrsta recenzije} \\$
- o Datum objave
- o Znanstveno područje
- o Odabir vrste pristupa
- Odabir uvjeta korištenja (CC licence<sup>2</sup>)

#### Unos datoteke

Datoteka se u repozitorij pohranjuje preuzimanjem datoteke s URL-a ili pohranjivanjem lokalne datoteke već pohranjene na računalu. Ovisno o vrsti rada koji se pohranjuje, omogućeno je pohranjivanje .pdf, .docx, .xlsx, .pptx, .odt, .epub, .html, .txt, .rtf, .xml, .odp, .mp4, .mov, .avi, .mpeg, .mpg, .mxf, .tif, .tiff, .png, .jpeg, .jpg, .csv, ili .tsv datoteka.

#### • Povezivanje

Rad nastao u okviru projekta povezuje s podacima o projektu. Rad se također može povezati s drugim radom u repozitoriju, primjerice objavljeni članak moguće je povezati s prezentacijom sa skupa ili skupom istraživačkih podataka.

Provjera podataka i slanje na objavu

<sup>&</sup>lt;sup>2</sup> Dostupno na: https://creativecommons.org/licenses/?lang=hr

Nakon provjere svih unesenih podataka, zapis se sprema. Ako je zapis potpun i spreman za objavu, odabire se opcija **SPREMI I POŠALJI NA OBJAVU**. Rad će biti vidljiv u repozitoriju nakon pregleda od strane urednika repozitorija koji će ga javno objaviti.